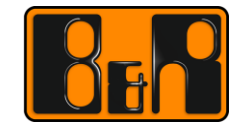

PERFECTION IN AUTOMATION www.br-automation.com

# тм920 TM920 추가자료 - Runtime Utility Center 사용안내서

# I 버전 정보

| 버전  | 날짜         | 수정내역   | 작성자 |
|-----|------------|--------|-----|
| 1.0 | 2017.03.16 | 첫번째 버전 | 임은  |
|     |            |        |     |
|     |            |        |     |
|     |            |        |     |

Table 1: Versions

#### 선행 및 필요 조건

| 교육 자료 | TM920 선행 학습                     |
|-------|---------------------------------|
| 소프트웨어 | Runtime Utility Center          |
| 하드웨어  | PC, CF 카드 리더기 CF(Compact flash) |

# 목차

| 1 안내                             | 4  |
|----------------------------------|----|
| 1.1 Runtime Utility Center 란?    | 4  |
| 1.2 프로그램 다운받는 위치                 | 4  |
| 1.3 Runtime Utility Center 설치    | 5  |
| 1.4 설치 후 프로그램실행 위치               | 5  |
|                                  |    |
| 2 실습 내용                          | 6  |
| 2.1 Compact flash 카드 백업          | 6  |
| 2.2 Compact flash 카드 복구          | 7  |
| 2.3 CF 카드 데이터 받아오기(로거 등)         | 9  |
| 2.4 Remote install structure 제작  |    |
| 2.5 PLC 와 PC 간에 네트워크 연결및 로거 다운로드 | 14 |
| <b>2.6</b> AR 버전 읽기              |    |
| 2.7 Module list 읽기               |    |
| 2.8 PLC 에서 PC 로 모듈 업로드하기         |    |
| 2.9 PLC 에 사용된 변수 목록 읽기           | 19 |
| 2.9.1 전역 변수만 읽기                  |    |
| <b>2.9.2</b> 전역 변수와 지역 변수 읽기     |    |
|                                  |    |

# 1 안내

이 교육자료는 TM920, 8 장 '소프트웨어 백업과 복원'에 대한 실습 내용을 캡쳐한 자료입니다.

## 1.1 Runtime Utility Center 란?

런타임 유틸리티 센터(Runtime Utility Center)는 B&R 제어기의 진단 및 서비스에 대한 유틸리티의 범위를 제공하는 서비스 툴입니다. 런타임 유틸리티 센터의 설치 프로그램은 B&R 웹사이트에서 무료로 다운받을 수 있습니다.

## 1.2 프로그램 다운받는 위치

#### www.br-automation.com

Downloads >

Software > Automation Net/PVI > 'PVI Development Setup'

| Company Industries                                                            | Technologies  | Products Events          | Academy      | Career D | ownloads | Service          |       |            |
|-------------------------------------------------------------------------------|---------------|--------------------------|--------------|----------|----------|------------------|-------|------------|
| Homepage > Downloads                                                          |               |                          |              |          |          |                  |       |            |
| Downloads                                                                     |               |                          |              |          |          |                  |       |            |
| Product Groups                                                                | Softv         | vare                     |              |          |          |                  |       |            |
| Software                                                                      | Autor         | nation Studio            |              |          |          |                  |       |            |
| Industrial PCs and Panels                                                     | Auton         | nation Runtime           | <u>^</u>     |          |          |                  |       |            |
| Control and I/O systems                                                       | Auton         | nation NET/PVI           | •            |          |          |                  |       |            |
| Networks and fieldbus modules                                                 | Autor         | nation Studio Target for |              |          |          |                  |       |            |
| Motion control                                                                | Simul         | link                     |              |          |          |                  |       |            |
| Power supplies                                                                | ✓ Remo        | ote Maintenance          | $\sim$       |          |          |                  |       |            |
| Accossorios                                                                   | Servo         | Pump Sizina Tool         |              |          |          |                  |       |            |
|                                                                               |               |                          |              |          |          |                  |       | _          |
| Results Filter by:                                                            | All Languages | - All Versions           | ; 🔽          |          |          | Full Text Search |       | 9          |
|                                                                               |               |                          |              |          |          |                  |       |            |
| Downloads found: 11                                                           |               |                          |              |          |          |                  |       | toggle all |
| Automation NETION (4)                                                         |               | Revisions info           | Version      | Langua   | ige Date | Size             | Туре  |            |
| Automation NET/PVI (4)                                                        |               | 0 🖪 🖪                    | 3.00.02.3017 | DE       | 07/04/   | 12 117.67 M      | B ZIP | 1          |
| PVI Development Setup                                                         |               | 0 🖪 🖪                    | 3.00.02.3017 | EN       | 07/04/   | 12 117.67 M      | B ZIP | 1          |
| PVI Development Setup PVI Development Setup                                   |               |                          |              |          |          |                  | EVE   |            |
| PVI Development Setup       PVI Development Setup       PVI Development Setup |               | 0 🛃                      | 2.5.2.3004   | - FR     | 08/01/   | 07 33.53 ME      | EXE   | -          |

### 1.3 Runtime Utility Center 설치

다운로드 된 설치 패키지는 설치 전에 압축을 풀어야 합니다. 그 다음 설치를 시작 할 수 있습니다. 런타임 유틸리티 센터의 사용을 위해 설치를 하는 동안에는 변경사항이 없습니다.

|                                                                                                    | 😨 BBR Automation Software                                                                                                    |
|----------------------------------------------------------------------------------------------------|----------------------------------------------------------------------------------------------------|
|                                                                                                    |                                                                                                    |
| Please select language / Bitte<br>die Sprache auswählen                                                                                                    | PVI 4.0.s.17<br>Automation NET uses the same interface to connect to any network, making it easy to migrate<br>existing applications to new bus systems or networks.                                                  |
| English<br>German                                                                                                    | PVI contains:<br>• PVI Bacissystem<br>• Runtme Utility Conter<br>• PVI Development Tools<br>• PVI Sarror<br>• PVI Sarror<br>• PVI Sarror<br>• PVI Sarror<br>• PVI Sarror<br>• PVI Sarror<br>• PVI Sarror<br>• PVI Hab |
| Conside Programming<br>Economics bando <sup>20</sup> provides scalability, multi-platform capability and flexibility to meet all programming<br>rebuildments. | Version information<br>Cick symbol to open                                                                                                    |
| Enrache<br>Languege                                                                                                    | Language                                                                                                    |
| © 2011 B&R , office@br-automation.com , Impressum                                                                                                    | © 2011 COR , orriceGor-eutomation.com , Impressum                                                                                                    |
| © 2011 B&R , office@br-outomation.com , Impressum                                                                                                    | © 2011 BBR , office@br-outomation.com , Impressum                                                                                                    |

설치 언어 설택

"Runtime Utility Center" 선택 – 설치 시작

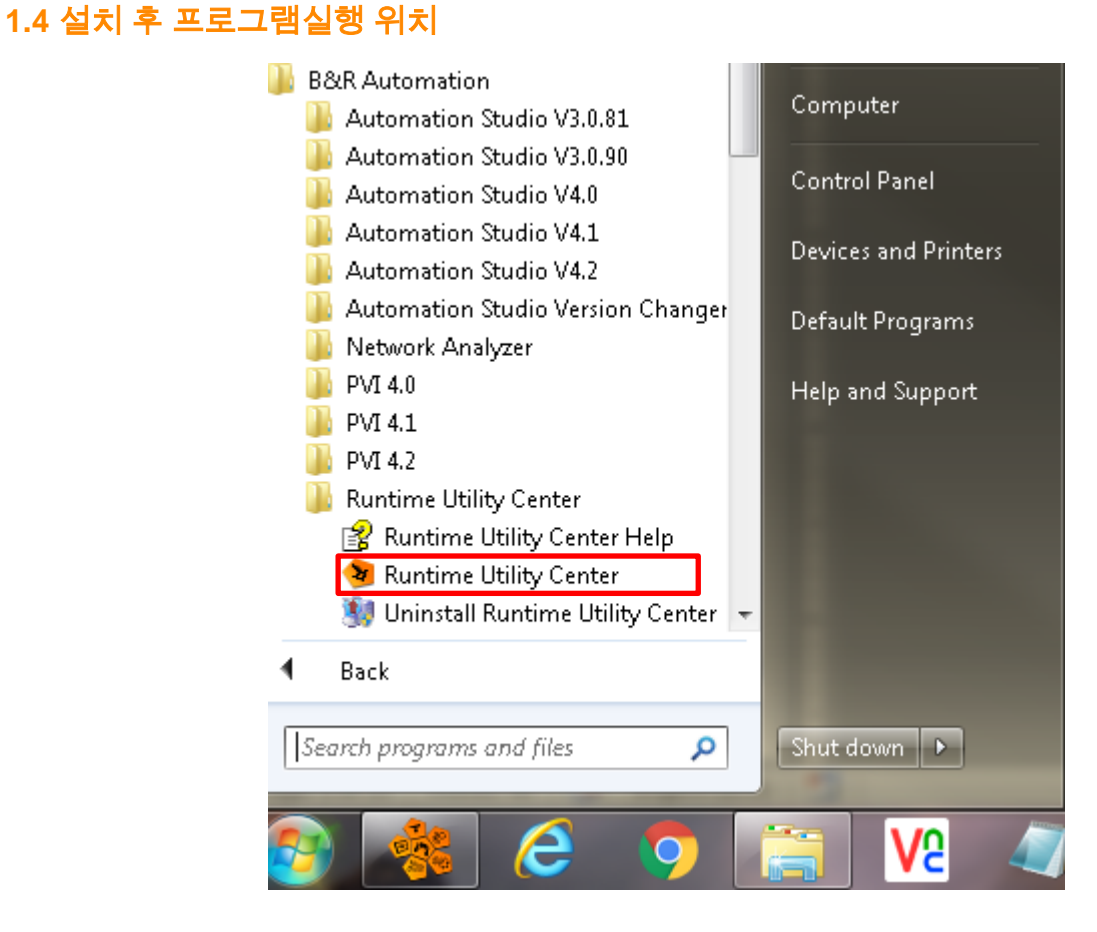

#### 실습 내용

# **2** 실습 내용

## 2.1 Compact flash 카드 백업

#### \*Compact flash(이하 CF)

- 1) PC 에 CF 카드리더기를 연결하고 CF 카드를 연결합니다.
- 2) Runtime Utility Center 실행
- 3) Create/Restore a disk image 선택

| Runtime Utility Center |                                                                                                    | x |
|------------------------|----------------------------------------------------------------------------------------------------|---|
| Runtime Utility Center | Runtime Utility Center         Image: Second structure         Image: Create a Compact Flash         Image: Create / Restore a disk image         Image: Create a Remote Install structure |   |
|                        | Generate an installation package                                                                                                    |   |

4) Create image file from disk 선택, CF 카드 선택, 저장할 위치 선택 이미지 파일 확장명 "\*.zp2"

| Create / Restore di                                | sk image                                           |              | ×               |
|----------------------------------------------------|----------------------------------------------------|--------------|-----------------|
| Select a task<br>© Create image<br>© Restore image | : file from disk<br>e file to disk                 |              |                 |
| Drive                                              | Disk information<br>Generic- Compact Flash, 512 MB |              | Refresh         |
| Image file<br>C:\Users\ime\E                       | esktop\RUC\Image1.zp2                              | Create image | Browse<br>Close |

5) 진행중/완료

| Create / Restore disk in                                                    | nage                                             |                |              | 23      |
|-----------------------------------------------------------------------------|--------------------------------------------------|----------------|--------------|---------|
| Select a task<br>© Create image file<br>© Restore image file<br>Select dick | from disk<br>e to disk<br>Runtime Utility Center |                | ×            |         |
| Drive                                                                       |                                                  | Creating image | ]            | Refresh |
| Image file<br>C:\Users\ime\Deskt                                            | op\RUC\Image1.zp2                                |                |              | Browse  |
|                                                                             |                                                  |                | Create image | Close   |

### 2.2 Compact flash 카드 복구

- 1) PC 에 CF 카드리더기를 연결하고 새로운 CF 카드를 연결합니다.
- 2) 앞에서 제작한 이미지 파일(\*.zp2) 확인 (또는 기존에 보유하고 있는 이미지 파일 확인)

| COO ~ ↓ RUC                                 |                                |                   |          |
|---------------------------------------------|--------------------------------|-------------------|----------|
| Organize 🔻 Include in library 🔻             | Share with 🔻 🛛 Burn New folder |                   |          |
| ☆ Favorites                                 | Name                           | Date modified     | Туре     |
| 💻 Desktop<br>🚺 Downloads<br>冠 Recent Places | Image1.zp2                     | 14/3/2017 1:39 PM | ZP2 File |

3) Restore image file from disk 선택, CF 카드 선택, PC 에 저장되어 있는 이미지 파일 선택 이미지 파일 확장명 "\*.zp2"

| Create / Restore di                            | isk image                           |               | ×       |
|------------------------------------------------|-------------------------------------|---------------|---------|
| Select a task<br>Create image<br>Restore image | e file from disk<br>ge file to disk |               |         |
| Select disk                                    |                                     |               |         |
| Drive                                          | Disk information                    |               | Refresh |
| <u> (</u> E:)                                  | Generic- Compact Flash, 512 MB      |               |         |
| Image file<br>C:\Users\ime\D                   | Desktop\RUC\Image1.zp2              |               | Browse  |
|                                                |                                     | Restore image | Close   |

4) 삭제 여부 확인 "Yes"선택

| Select a task<br>Create image file fror<br>Restore image file to | n disk<br>Runtime Utility Center                                                         |         |
|------------------------------------------------------------------|------------------------------------------------------------------------------------------|---------|
| Select disk Drive D G (E:) G                                     | All data on the selected disk will be erased!<br>Are you sure that you want to continue? | Refresh |
| Image file<br>C:\Users\ime\Desktop\                              | Yes No<br>RUC\Image1.zp2<br>Restore image                                                | Browse  |

## 5) 진행중/완료

| Create / Restore disk in                                                             | nage                                                                      | 23 |
|--------------------------------------------------------------------------------------|---------------------------------------------------------------------------|----|
| Select a task Create image file Restore image file Select disk Drive (E:) Image file | from disk e to disk Runtime Utility Center Restoring image to disk Cancel |    |
| C:\Users\ime\Desk                                                                    | op\RUC\Image1.zp2 Browse                                                  |    |
|                                                                                      | Restore image Close                                                       |    |

# 2.3 CF 카드 데이터 받아오기(로거 등)

- 1) PC 에 CF 카드리더기를 연결하고 CF 카드를 연결합니다.
- 2) "Create, modify and execute projects (.pil)"를 선택

| Runtime Utility Center |                                            | ×    |
|------------------------|--------------------------------------------|------|
|                        | Runtime Utility Center                     |      |
|                        | Create, modify and execute projects (.pil) |      |
| 25                     | Create a Compact Flash                     |      |
|                        | Create / Restore a disk image              |      |
|                        | Generate a Remote Install structure        |      |
|                        | Generate an installation package           |      |
|                        |                                            |      |
|                        |                                            | Exit |

3) "Tools - Back up files from CompactFlash/Image file..." 선택

| S Untitled - Runtime Utility Center       |       |                                                  |              |
|-------------------------------------------|-------|--------------------------------------------------|--------------|
| File Edit View Commands Run               | Tor   | ols Help                                         |              |
| 📑 💊 🖬 🔸 🖨 🖆 🔶 🖻                           | 0     | Generate installation package F8                 |              |
| Commands                                  |       | Create Compact Flash P9                          |              |
| P                                         |       | Create Compact Flash image from project Shift+F9 |              |
| 🗉 🟐 Connection                            |       | Create / Restore disk image F10                  |              |
| Module functions                          |       | Create ARsim Runtime Structure F11               |              |
| Service functions     Service functions   | ā     | Create ARwin Runtime Structure Shift+F11         |              |
| Date/Time functions                       | 9     | Generate Remote Install Structure Alt+F11        |              |
| Process variable functions                |       |                                                  |              |
|                                           | 1     | Dack up tiles from Compact riash / Image file P/ |              |
| 🖶 🝏 Error handling                        | 4     | Restore files to compact Flash Alt+F8            |              |
| General functions                         |       | Transfer AR in Bootstraploader mode              |              |
| PC CF functions                           |       | HDD / CF Utility                                 |              |
| 🗄 🏐 AR CF functions                       | _     |                                                  |              |
| ARsim/ARwin functions                     | 1     | Technology Guarding                              |              |
| Generate installation nackane             |       | View Log File Alt+F6                             |              |
| A Custon and                              | >     | Options F12                                      |              |
| Information                               | -     |                                                  |              |
|                                           |       |                                                  |              |
|                                           |       |                                                  |              |
|                                           |       |                                                  |              |
|                                           |       |                                                  |              |
|                                           |       |                                                  |              |
|                                           |       |                                                  |              |
|                                           |       |                                                  |              |
|                                           |       |                                                  |              |
|                                           |       |                                                  |              |
|                                           |       |                                                  |              |
|                                           |       |                                                  |              |
|                                           |       |                                                  |              |
|                                           |       |                                                  |              |
|                                           |       |                                                  | 610 HUN 1000 |
| Back up selected files from Compact Flash | to PC |                                                  | CAP NUM SCRL |

4) Disk 선택

| Untitled - Runtime Utility Center                                                                                                    |                                                               |
|----------------------------------------------------------------------------------------------------|---------------------------------------------------------------|
| File Edit View Commands Run Tools He                                                                                                    | lp                                                            |
| 📑 📦 📕 🖫 🖻 💼 📥 🤿 🗑 🗙 🧔                                                                                                    | 🕽 🗇 🤿 🗳 🕨 🍢 🚺 🥝 Back up files from Compact Flash / Image file |
| Commands 📮                                                                                                    |                                                               |
| 2 🙆                                                                                                    | Select source                                                 |
| 🗑 🚳 Connection                                                                                                    | Oisk                                                          |
| 🖬 🏐 Module functions                                                                                                    |                                                               |
| 🕫 🟐 Service functions                                                                                                    | Select disk                                                   |
| Given State State     Section                                                                                                    |                                                               |
| Date/Time functions                                                                                                    | (Chatta                                                       |
| Will functions                                                                                                    |                                                               |
| Sector From From From From From From From Fr                                                                                                    |                                                               |
| Sequence flow control                                                                                                    | Disk Logical Drives Size Vendor ID Interface                  |
| 🛯 🏐 General functions                                                                                                    | 1 "E:" 512 MB Generic- Compact Flash USB                      |
| PC CF functions                                                                                                    |                                                               |
| AR CF functions                                                                                                    |                                                               |
| Generate remote install structure                                                                                                    |                                                               |
| Generate installation package                                                                                                    |                                                               |
| a contra a de la contra de la contra de la c |                                                               |
| nformation 🏨                                                                                                    | ٤                                                             |
|                                                                                                    |                                                               |
|                                                                                                    |                                                               |
|                                                                                                    | Show fixed disks                                              |
|                                                                                                    |                                                               |
|                                                                                                    | OK Cancel                                                     |
|                                                                                                    |                                                               |
|                                                                                                    | Backup partition information                                  |
|                                                                                                    |                                                               |
|                                                                                                    | Target directory                                              |
|                                                                                                    | Browse                                                        |
|                                                                                                    |                                                               |
|                                                                                                    | Start Cancel                                                  |
|                                                                                                    |                                                               |

## 5) 받아 올 파일 선택(ex. 로거파일)

| ack up files from Compact Flash / Image file                                                                                                    | 23                      |
|----------------------------------------------------------------------------------------------------|-------------------------|
| Select source                                                                                                    | ]                       |
| Disk                                                                                                    |                         |
|                                                                                                    |                         |
| Disk 1, 512 MB<br>Generic- Compact Flash                                                                                                    | Select disk             |
| 🔘 Image file                                                                                                    |                         |
|                                                                                                    | Browse                  |
| Contents of disk<br>SYSTEM Partition<br>PATA1 Partition<br>PATA1 Pata1 Pata1 Pata1<br>PATA1 Pata1 Pata1 Pata1<br>PATA1 PATA1 Pata1 Pata1<br>PATA1 PATA1 | Select all Deselect all |
|                                                                                                    |                         |
| Backup partition information                                                                                                    |                         |
| Target directory                                                                                                    |                         |
| C:\Users\ime\Desktop\RUC                                                                                                    | Browse                  |
| Start                                                                                                    | Cancel                  |

| COO⊽ → RUC →                    |                                  |                   |             |
|---------------------------------|----------------------------------|-------------------|-------------|
| Organize 🔻 Include in library 💌 | Share with 🔻 🛛 Burn 🛛 New folder |                   |             |
| 🔶 Favorites                     | Name                             | Date modified     | Туре        |
| 🧮 Desktop                       | 🐌 DATA1                          | 14/3/2017 1:51 PM | File folder |
| 鷆 Downloads                     | DATA2                            | 14/3/2017 1:51 PM | File folder |
| 🕮 Recent Places                 | Image1.zp2                       | 14/3/2017 1:39 PM | ZP2 File    |

#### 7) 다시 한번 로거파일 받아오기

| 5elect source                            |              |
|------------------------------------------|--------------|
| O Disk                                   |              |
| Disk 1, 512 MB<br>Generic- Compact Flash | Select disk  |
| 🔘 Image file                             |              |
|                                          | Browse       |
|                                          |              |
| Contents of disk                         |              |
|                                          | Select all   |
| ☐ ☐ RPSHD                                |              |
| 🚊 📝 🥘 SYSROM                             | Deselect all |
|                                          | -            |
|                                          | =            |
|                                          |              |
|                                          |              |
|                                          |              |
|                                          |              |
|                                          |              |
|                                          |              |
|                                          |              |
|                                          | -            |
| Additional backup options                |              |
| Backup partition information             |              |
|                                          |              |
| Target directory                         |              |
|                                          | Browse       |
|                                          |              |
| Start                                    | Cancel       |

8) PC 에 저장된 것 확인, 로거의 상세 내역은 Automation Studio 에서 확인 할 수 있음.

| System                          |                              |                  |         |  |  |  |  |
|---------------------------------|------------------------------|------------------|---------|--|--|--|--|
| Organize 🔻 Include in library 🔻 | Share with 🔻 Burn New folder |                  |         |  |  |  |  |
| ☆ Favorites                     | Name                         | Date modified    | Туре    |  |  |  |  |
| 🧮 Desktop                       | 📄 \$arlogsys.br              | 1/1/2007 1:48 AM | BR File |  |  |  |  |
| 🚺 Downloads                     |                              |                  |         |  |  |  |  |
| 📃 Recent Places                 |                              |                  |         |  |  |  |  |

## 2.4 Remote install structure 제작

#### 1) PC에서 \*.pil과여러 파일들로 구성된 파일 확인

#### 프로젝트에서 pil 파일 위치(예시)

···₩<Project Name>₩Binaries₩<Configuration Name>₩<CUP Name>

|                                 |                                    |                                    |                      |             |                  | ×  |
|---------------------------------|------------------------------------|------------------------------------|----------------------|-------------|------------------|----|
| 🏐 🔵 🔻 🔰 🕨 Computer 🕨 Defa       | ult (C:) 🕨 projects 🕨 Training 🕨 M | aintainUser 🕨 Binaries 🕨 PLC 🕨 X20 | CP1586 🕨             | <b>▼</b> 47 | Search X20CP1586 |    |
| Organize 👻 Include in library 👻 | Share with 🔻 🛛 Burn Nev            | v folder                           |                      |             | = -              | (? |
| 🔆 Favorites                     | Name                               | Date modified                      | Туре                 | Size        |                  |    |
| 🧮 Desktop                       | 鷆 System                           | 14/3/2017 1:30 PM                  | File folder          |             |                  |    |
| 鷆 Downloads                     | arconfig.br                        | 14/3/2017 11:56 AM                 | BR File              | 3 KB        |                  |    |
| 归 Recent Places                 | asfw.br                            | 14/3/2017 11:56 AM                 | BR File              | 232 KB      |                  |    |
|                                 | ashwd.br                           | 14/3/2017 11:56 AM                 | BR File              | 2 KB        |                  |    |
| 🥽 Libraries                     | asieccon.br                        | 2/7/2016 4:41 AM                   | BR File              | 10 KB       |                  |    |
| 📄 Documents                     | 📄 astime.br                        | 2/7/2016 4:41 AM                   | BR File              | 18 KB       |                  |    |
| 👌 Music                         | 📄 iomap.br                         | 14/3/2017 11:56 AM                 | BR File              | 7 KB        |                  |    |
| 📔 Pictures                      | LT.ofs                             | 14/3/2017 1:30 PM                  | OFS File             | 196 KB      |                  |    |
| 📑 Videos                        | 📄 Role.br                          | 14/3/2017 11:56 AM                 | BR File              | 1 KB        |                  |    |
|                                 | 📄 runtime.br                       | 2/7/2016 4:41 AM                   | BR File              | 33 KB       |                  |    |
| 🜉 Computer                      | sysconf.br                         | 14/3/2017 1:29 PM                  | BR File              | 66 KB       |                  |    |
|                                 | TCData.br                          | 14/3/2017 11:56 AM                 | BR File              | 1,230 KB    |                  |    |
| 🗣 Network                       | Test.br                            | 14/3/2017 1:30 PM                  | BR File              | 1 KB        |                  |    |
|                                 | Transfer.lst                       | 14/3/2017 1:30 PM                  | LST File             | 1 KB        |                  |    |
|                                 | 😼 Transfer.pil                     | 14/3/2017 1:30 PM                  | PVI Instruction List | 1 KB        |                  |    |
|                                 | User.br                            | 14/3/2017 11:56 AM                 | BR File              | 1 KB        |                  |    |

#### 2) Generate a Remote Install structure 선택

| Runtime Utility Center |                                            | ×    |
|------------------------|--------------------------------------------|------|
|                        | Runtime Utility Center                     |      |
|                        | Create, modify and execute projects (.pil) |      |
| 55                     | Create a Compact Flash                     |      |
|                        | Create / Restore a disk image              |      |
|                        | Generate a Remote Install structure        |      |
|                        | Generate an installation package           |      |
|                        |                                            |      |
|                        |                                            | Exit |

3) 필요에 따라 USB 를 선택하고 세부 설정을 선택하고 Start 버튼 클릭

|                                                                                                    | 5B                                                                          |                                                                                                    | DHCP/FTP                                                                                                    |                                             | Compact Flash                                        |
|----------------------------------------------------------------------------------------------------|-----------------------------------------------------------------------------|----------------------------------------------------------------------------------------------------|----------------------------------------------------------------------------------------------------|---------------------------------------------|------------------------------------------------------|
| rce file (.pil)                                                                                                    | -                                                                           |                                                                                                    |                                                                                                    | CPU type                                    | AR version                                           |
| projects\Trainir                                                                                                    | ng\Maintain                                                                 | User\Binaries\PLC\X20CP:                                                                                                    | 1586\Trar Browse                                                                                                    | XZUCP                                       | 1586 J4.25                                           |
| rrent USB devi<br>arget direc                                                                                                    | ce<br>tory:                                                                 | E:\                                                                                                    |                                                                                                    |                                             | Select                                               |
| /endor ID:                                                                                                    | -                                                                           | Generic- Compac                                                                                                    | ct Flash                                                                                                    |                                             | USB device                                           |
| Install/Update<br>System versi                                                                                                    | • Automation                                                                | N Runtime                                                                                                    | Please note that updating requires a change in the v                                                                                                    | Automation Runtir<br>ersion of the syste    | me or the Application generally<br>m or application. |
| Install/Update<br>Application vi                                                                                                    | Application<br>ersion                                                       | V1.00.26                                                                                                    | If a given system or applic<br>target system, no remote                                                                                                    | ation version is no<br>install is executed. | t different than that of the                         |
|                                                                                                    |                                                                             |                                                                                                    |                                                                                                    |                                             |                                                      |
| rget identificati                                                                                                    | ion                                                                         |                                                                                                    |                                                                                                    |                                             |                                                      |
| rget identificati<br>se default targe                                                                                                    | ion<br>et                                                                   | •                                                                                                    |                                                                                                    |                                             |                                                      |
| rget identificati<br>se default targe<br>. module system                                                                                                    | ion<br>et                                                                   | •                                                                                                    |                                                                                                    |                                             |                                                      |
| rget identificati<br>e default targe<br>module system<br>) Safe B&R mo                                                                                      | ion<br>et<br>n<br>odule syster                                              | • (3 partitions)                                                                                                    | Normal                                                                                                    | B&R module syste                            | m (1 partition)                                      |
| rget identificati<br>e default targe<br>module system<br>Safe B&R mo<br>Create partitio                                                                     | ion<br>et<br>n<br>odule syster                                              | • (3 partitions)                                                                                                    | Normal                                                                                                    | B&R module syste                            | m (1 partition)                                      |
| rget identificati<br>e default targe<br>module system<br>Safe B&R mo<br>Create partitio                                                                     | ion<br>et<br>n<br>odule system<br>ns                                        | n (3 partitions)                                                                                                    | Normal<br>ic partition sizes                                                                                                    | B&R module syste                            | m (1 partition)                                      |
| rget identificati<br>e default targe<br>module system<br>Safe B&R mo<br>Create partitio<br>Fixed partitio                                                   | ion<br>et<br>n<br>odule system<br>ns<br>on sizes                            |                                                                                                    | Normal     ic partition sizes                                                                                                    | B&R module syste                            | m (1 partition)                                      |
| rget identificati<br>se default targe<br>module system<br>Safe B&R mo<br>Create partitio<br>Fixed partitic<br>SYSTEM                                        | ion<br>et<br>n<br>odule system<br>ns<br>on sizes<br>20                      |                                                                                                    | Normal                                                                                                    | B&R module syste                            | m (1 partition)                                      |
| rget identificati<br>se default targe<br>module system<br>Safe B&R mo<br>Create partitio<br>Fixed partitic<br>SYSTEM                                        | ion<br>et<br>n<br>nodule system<br>ns<br>an sizes<br>20<br>40               |                                                                                                    | Normal     ic partition sizes                                                                                                    | B&R module syste                            | m (1 partition)                                      |
| rget identificati<br>e default targe<br>module system<br>Safe B&R mo<br>Create partitio<br>Fixed partitic<br>SYSTEM<br>DATA1                                | ion<br>n<br>ns<br>20<br>40<br>40                                            |                                                                                                    | Normal     ic partition sizes                                                                                                    | B&R module syste                            | m (1 partition)                                      |
| rget identificati<br>re default targe<br>module system<br>Safe B&R mo<br>Create partitio<br>Fixed partitio<br>SYSTEM<br>DATA1<br>DATA2<br>USER              | ion<br>n<br>ns<br>20<br>40<br>0                                             | On't format partition     Don't format partition     Don't format partition     Don't format partition     Don't format partition     Don't format partition          | Normal     ic partition sizes                                                                                                    | B&R module syste                            | m (1 partition)                                      |
| rget identificati<br>re default targe<br>module system<br>Safe B&R mo<br>Create partitio<br>Fixed partitio<br>SYSTEM<br>DATA1<br>DATA2<br>USER<br>Copy dire | ion<br>et<br>n<br>odule system<br>ns<br>20<br>40<br>40<br>0<br>ectory to US | Opritions)     Oprimition     Don't format partition     Don't format partition     Don't format partition     Don't format partition     En partition ER partition   | Normal     ic partition sizes     v     v     v     v     v     v                                                                                                    | B&R module syste                            | m (1 partition)                                      |
| rget identificati<br>e default targe<br>module system<br>Safe B&R mo<br>Create partitio<br>Fixed partitio<br>SYSTEM<br>DATA1<br>USER<br>USER                | ion<br>et<br>n<br>odule system<br>ns<br>20<br>40<br>40<br>0<br>etory to US  | (3 partitions)     (Ont format partition     Don't format partition     Don't format partition     Don't format partition     Don't format partition     ER partition | Normal     ic partition sizes      v      v | B&R module syste                            | m (1 partition)                                      |

## 2.5 PLC 와 PC 간에 네트워크 연결및 로거 다운로드

- PC 의 네트워크를 PLC 와 동일하게 설정 IP 주소는 맨 끝자리가 다르게 설정(예: PLC 는 10.0.0.1, PC 는 10.0.0.2), 동일한 Subnet mask 사용
- 2) PLC 의 IP 주소에 맞게 설정 Connection > Connection

| Ghaded - Kuname Gality Center                                                                                                    | 3                                                                                                    |                                                                                                    |
|----------------------------------------------------------------------------------------------------|----------------------------------------------------------------------------------------------------|----------------------------------------------------------------------------------------------------|
| File Edit View Commands Run Tools H                                                                                                    | felp                                                                                                    |                                                                                                    |
| 🖹 🕥 📕 🌾 🖨 🛍 (<>> 🕅 🗙 🔊 .                                                                                                    | J 🖗 🙊 🗶 🐚 🖉 🦄 🖄 🖉 🖉                                                                                                    |                                                                                                    |
| Commands #                                                                                                    | × Instruction List                                                                                                    |                                                                                                    |
| 2 8                                                                                                    |                                                                                                    | Ethernet (TCPIP) Properties                                                                                                    |
| Commands 4 Commercian Connection Connection Connection Connection Connection Connection Service functions Service functions Deterfine functions Connection Connection Connection Connection Connection Connection Connection This category contains cornection-specific commands. | X Instruction List Connection Parameters Device Type Ethernet (TCPIF) Properties Device Parameters /IF-tcpip /LOPO-11159 /SA=1 CPU Parameters /RT-10000 /AM+* /DAIP=10.0.0.2 /REPO-11160 /ANSL=1 Routing Waiting Time 30 sec Connection continues | Ethemet (TCPIP) Properties       X            • Specify IP address / host name         10.0.2         • Obtain an IP address automatically         • Obtain destination address automatically         • Obtain destination address         2         Communication timeout         10000         ms         Pot number         11160         Source address         1         OK         Cancel |
|                                                                                                    |                                                                                                    |                                                                                                    |
| Ready                                                                                                    |                                                                                                    | CAP NUM SCRL                                                                                                    |
|                                                                                                    |                                                                                                    |                                                                                                    |

3) 로거를 다운받기 위해서 PLC information > Logger

| Untitled* - Runtime Utility Center                                                                                                    |                                                                                                    |                    |
|----------------------------------------------------------------------------------------------------|----------------------------------------------------------------------------------------------------|--------------------|
| File Edit View Commands Run Tools Help                                                                                                    |                                                                                                    |                    |
|                                                                                                    |                                                                                                    |                    |
| Commande                                                                                                    |                                                                                                    |                    |
|                                                                                                    | Instruction List                                                                                                    |                    |
| Connection<br>Connection<br>Connec | Instruction List<br>Connection "/DF=tcpip /LOPO=11159 /SA=1", "/RT=10000 /AM=* /DAIP=10.0.0.2 /REPO=11160 /ANSL=1", "WT=30"<br>Iogger<br>Iogger module type<br>Iugbad system logger module on PLC<br>4arlogoys module on PLC<br>4arlogoys module on PLC<br>4arlogoys module on PLC<br>Cutput farmet<br>Ibmi Path of the output file to be created<br>Ic(Users)ime(Desktop(BUC)0.4 remot install structure - pli(striogoys.html Browse<br>OK Cancel |                    |
| Ready                                                                                                    | ۲۵۵ - ۲۵۵ - ۲۵۵ - ۲۵۵ - ۲۵۵ - ۲۵۵ - ۲۵۵ - ۲۵۵ - ۲۵۵ - ۲۵۵ - ۲۵۵ - ۲۵۵ - ۲۵۵ - ۲۵۵ - ۲۵۵ - ۲۵۵ - ۲۵۵ - ۲۵۵ - ۲۵                                                                                                    | NUM SCRL           |
|                                                                                                    |                                                                                                    | Terri a sattle [1] |

| 4) Execute H                                                                                                    | 버튼() 클릭                                                                                                    |  |
|----------------------------------------------------------------------------------------------------|----------------------------------------------------------------------------------------------------|--|
| y Untitled* - Runtime Utility C                                                                                                    | Center 📃 🖉 🐰                                                                                                    |  |
| File Edit View Comman                                                                                                    | aos Run Tools Help<br>N → I N X R J (@ Q   #)   N N   Q N N   N   0                                                                                                    |  |
| Commands<br>Connection<br>Connection<br>Co | • • • • • • • • • • • • • • • • • • •                                                                                                    |  |
| 5) 실행을 위                                                                                                    | Oth Yes 신택         * Under - Runding Unity Center         * Under - Runding Unity Center         * Under - Runding Unity Center         * Under - Runding Unity Center         * Under - Runding Unity Center         * Under - Runding Unity Center         * Under - Runding Unity Center         * Under - Runding Unity Center         * Under Runding Unity Center         * Under Runding Unity Center         * Under Runding         * Under Runding                                                                                                    |  |
|                                                                                                    | Ready CAPINUM SCRU                                                                                                    |  |
| 6) 완료                                                                                                    | Utitidat - Runtime Utility Center       Image: Second Second |  |
|                                                                                                    | Close CAP NUM SCRL                                                                                                    |  |

# **2.6** AR 버전 읽기

1) PLC information> AR version

| File       Edit       View       Commands       Run       Tools       Help         Commands       Ø X       Instruction list       Commends       Ø X         Commands       Ø X       Instruction list       Connection       Connection       Connection       Instruction list         Connection       Ø X       Instruction list       Connection       Connection       Instruction list         Service functions       Ø X       Process       View reliable       Instruction list       Connection         Ø RU situs (boot mode)       Instruction list       Current command       Instruction list       Current command         Ø PLC status (boot mode)       Histowace information       Overall progress       Current command       Instruction list         Ø Plc status (boot mode)       Histowace information       Overall progress       Current command       Instruction list         Ø Date/Time functions:       Instruction '/F=tcpip /LOPO=11159 /SA=1'', '/RT=10000 /AM=* /DAIP=10.0.0.2 /REPO=11160 /ANSL=1'', 'WT=30''       Connection '/F=tcpip /LOPO=11159 /SA=1'', '/RT=10000 /AM=* /DAIP=10.0.0.2 /REPO=11160 /ANSL=1'', 'WT=30''         Ø Date/Time functions:       Instruction '/F=tcpip /LOPO=11159 /SA=1'', '/RT=10000 /AM=* /DAIP=10.0.0.2 /REPO=11160 /ANSL=1'', 'WT=30''       Connection '/F=tcpip /LOPO=11159 /SA=1'', '/RT=10000 /AM=* /DAIP=10.0.0.2 /REPO=111160 /ANSL=1'', 'WT=30''                                                                                                    |
|----------------------------------------------------------------------------------------------------|
| Commands  Commands  Commands  X  Instruction List Commands  X  Commetion  Module functions  PLC information  PC CPU type  PC Cess  Current command  Current command  Current com                                                                                                    |
| Commands 9 X<br>Instruction List<br>Connection "//Fetpip /LOPO=11159 /SA=1", "/RT=10000 /AM=* /DAIP=10.0.2 /REPO=11160 /ANSL=1", "WT=30"<br>LoadTextModules forLogger<br>Service functions<br>PLC information<br>PC to type<br>Memory information<br>Memory information<br>Memory informatio |
| Connection "//F=tcpip /LOPO=11159 /SA=1", "/RT=10000 /AM=* /DAIP=10.0.0.2 /REPO=11160 /ANSL=1", "WT=30"<br>Logaf rextModule5rotLogger<br>Logger "System", "sarlogsys", "html", "C\Users\ime\Desktop\RUC\8.4 remot install structure - pil\\$arlogsys.html", "en"<br>SWVersion<br>PIC information<br>Current commands<br>Date file functions<br>The category contains connection "//F=tcpip /LOPO=11159 /SA=1", "/RT=10000 /AM=* /DAIP=10.0.0.2 /REPO=11160 /ANSL=1", "WT=30"<br>Logaf "System", "arlogsys", "html", "C\Users\ime\Desktop\RUC\8.4 remot install structure - pil\\$arlogsys.html", "en"<br>SWVersion<br>Current command<br>Connection "//F=tcpip /LOPO=11159 /SA=1", "/RT=10000 /AM=* /DAIP=10.0.0.2 /REPO=11160 /ANSL=1", "WT=30"<br>Connection "//F=tcpip /LOPO=11159 /SA=1", "/RT=10000 /AM=* /DAIP=10.0.0.2 /REPO=11160 /ANSL=1", "WT=30"<br>Connection "//F=tcpip /LOPO=11159 /SA=1", "/RT=10000 /AM=* /DAIP=10.0.0.2 /REPO=11160 /ANSL=1", "WT=30"<br>Connection "//F=tcpip /LOPO=11159 /SA=1", "/RT=10000 /AM=* /DAIP=10.0.0.2 /REPO=11160 /ANSL=1", "WT=30"<br>LoadTextModule5rotLogger<br>LoadTextModule5rotLogger<br>LoadTextModule5rotLogger<br>LoadTextModule5rotLogger<br>LoadTextModule5rotLogger SUCCESSFUL<br>4 Logger "System", "\$arlogsys", "html", "C\Users\ime\Desktop\RUC\8.4 remot install structure - pil\\$arlogsys.html", "en"<br>Logger System", "\$arlogsys", "html", "C\Users\ime\Desktop\RUC\8.4 remot install structure - pil\\$arlogsys.html", "en"<br>Logger System", "\$arlogsys", "html", "C\Users\ime\Desktop\RUC\8.4 remot install structure - pil\\$arlogsys.html", "en"<br>Logger System", "\$arlogsys", "html", "C\Users\ime\Desktop\RUC\8.4 remot install structure - pil\\$arlogsys.html", "en"<br>Logger System", "\$arlogsys", "html", "C\Users\ime\Desktop\RUC\8.4 remot install structure - pil\\$arlogsys.html", "en"<br>Logger System", "\$arlogsys", "html", "C\Users\ime\Desktop\RUC\8.4 remot install structure - pil\\$arlogsys.html", "en"<br>Logger System", "\$arlogsys", "html", "C\Users\ime\Desktop\RUC\8.4 remot install structure - pil\\$arlogsys.html", "en"<br>Logger System", "\$arlogsys.html", "en"<br>Logger System", "\$arlogsys", "html", "C\User                                                                                               |
| Connection Connection                                                                                                    |
| Current command Current command Current comma                                                                                                    |
| Comparison     Comparison     C                                                                                                    |
| CPU type     A Version     CPU type     A Version     Correct on mode     A version     Correct on mode     Correct on mode     Correct on "//F expip /LOPO=11169 /SA=1", "/RT=10000 /AM=* /DAIP=10.0.0.2 /REPO=11160 /ANSL=1", "WT=30"     Connection "//F expip /LOPO=11159 /SA=1", "/RT=10000 /AM=* /DAIP=10.0.0.2 /REPO=11160 /ANSL=1", "WT=30"     Connection "//F expip /LOPO=11159 /SA=1", "/RT=10000 /AM=* /DAIP=10.0.0.2 /REPO=11160 /ANSL=1", "WT=30"     Connection "//F expip /LOPO=11159 /SA=1", "/RT=10000 /AM=* /DAIP=10.0.0.2 /REPO=11160 /ANSL=1", "WT=30"     Connection "//F expip /LOPO=11159 /SA=1", "/RT=10000 /AM=* /DAIP=10.0.0.2 /REPO=11160 /ANSL=1", "WT=30"     Connection "//F expip /LOPO=11159 /SA=1", "/RT=10000 /AM=* /DAIP=10.0.0.2 /REPO=11160 /ANSL=1", "WT=30"     Connection "//F expip /LOPO=11159 /SA=1", "/RT=10000 /AM=* /DAIP=10.0.0.2 /REPO=11160 /ANSL=1", "WT=30"     Connection "//F expip /LOPO=11159 /SA=1", "/RT=10000 /AM=* /DAIP=10.0.0.2 /REPO=11160 /ANSL=1", "WT=30"     Connection "//F expip /LOPO=11159 /SA=1", "/RT=10000 /AM=* /DAIP=10.0.0.2 /REPO=11160 /ANSL=1", "WT=30"     Connection "//F expip /LOPO=11159 /SA=1", "/RT=10000 /AM=* /DAIP=10.0.0.2 /REPO=11160 /ANSL=1", "WT=30"     Connection "//F expip /LOPO=11159 /SA=1", "/RT=10000 /AM=* /DAIP=10.0.0.2 /REPO=11160 /ANSL=1", "WT=30"     Connection "//F expip /LOPO=11159 /SA=1", "/RT=10000 /AM=* /DAIP=10.0.0.2 /REPO=11160 /ANSL=1", "WT=30"     Connection "//F expip /LOPO=11159 /SA=1", "/RT=10000 /AM=* /DAIP=10.0.0.2 /REPO=11160 /ANSL=1", "WT=30"     Connection "//F expip /LOPO=11159 /SA=1", "/RT=10000 /AM=* /DAIP=10.0.0.2 /REPO=11160 /ANSL=1", "WT=30"     Connection "//F expip /LOPO=11159 /SA=1", "/RT=10000 /AM=* /DAIP=10.0.0.2 /REPO=11160 /ANSL=1", "WT=30"     Connection "//F expip /LOPO=11159 /SA=1", "/RT=10000 /AM=* /DAIP=10.0.0.2 /REPO=11160 /ANSL=1", "WT=30"     Connection "/F expip /LOPO=11160 /ANSL=1", "WT=30"     Connection "/F expip /LOPO=11160 /ANS=1", "WT=30"     Connection "/F expip /LOPO=11160 /ANSL=1", "WT=30"     Connection "/F expip                                                                                                    |
| Current command     Current command     C                                                                                                    |
| PIC statu (boot mode) PIC statu (boot mode) Current command Current command C                                                                                                    |
| Comparison       Overall progress         Output       Process variable functions<br>information         Connection       ///Fricpip /LOPO-11159 /SA-1", "/RT=10000 /AM-* /DAIP=10.0.0.2 /REPO-11160 /ANSL=1", "WT=30"<br>Connection "//Fricpip /LOPO-11159 /SA-1", "/RT=10000 /AM-* /DAIP=10.0.0.2 /REPO-11160 /ANSL=1", "WT=30"<br>Connection "//Fricpip /LOPO-11159 /SA-1", "/RT=10000 /AM-* /DAIP=10.0.0.2 /REPO-11160 /ANSL=1", "WT=30"<br>Connection "//Fricpip /LOPO-11159 /SA-1", "/RT=10000 /AM-* /DAIP=10.0.0.2 /REPO-11160 /ANSL=1", "WT=30"<br>Connection "//Fricpip /LOPO-11159 /SA-1", "/RT=10000 /AM-* /DAIP=10.0.0.2 /REPO-11160 /ANSL=1", "WT=30"<br>Connection "//Fricpip /LOPO-11159 /SA-1", "/RT=10000 /AM-* /DAIP=10.0.0.2 /REPO-11160 /ANSL=1", "WT=30"<br>Connection "//Fricpip /LOPO-11159 /SA-1", "/RT=10000 /AM-* /DAIP=10.0.0.2 /REPO-11160 /ANSL=1", "WT=30"<br>Connection "//Fricpip /LOPO-11159 /SA-1", "/RT=10000 /AM-* /DAIP=10.0.0.2 /REPO-11160 /ANSL=1", "WT=30"<br>Connection "//Fricpip /LOPO-11159 /SA-1", "/RT=10000 /AM-* /DAIP=10.0.0.2 /REPO-11160 /ANSL=1", "WT=30"<br>Connection "//Fricpip /LOPO-11159 /SA-1", "/RT=10000 /AM-* /DAIP=10.0.0.2 /REPO-11160 /ANSL=1", "WT=30"<br>Connection "//Fricpip /LOPO-11159 /SA-1", "/RT=10000 /AM-* /DAIP=10.0.0.2 /REPO-11160 /ANSL=1", "WT=30"<br>Connection "//Fricpip /LOPO-11159 /SA-1", "/RT=10000 /AM-* /DAIP=10.0.0.2 /REPO-11160 /ANSL=1", "WT=30"<br>Connection "//Fricpip /LOPO-11159 /SA-1", "/RT=10000 /AM-* /DAIP=10.0.0.2 /REPO-11160 /ANSL=1", "WT=30"<br>Connection "//Fricpip /LOPO-11159 /SA-1", "/RT=10000 /AM-* /DAIP=10.0.0.2 /REPO-11160 /ANSL=1", "WT=30"<br>Connection "//Fricpip /LOPO-11159 /SA-1", "/RT=10000 /AM-* /DAIP=10.0.0.2 /REPO-11160 /ANSL=1", "WT=30"<br>Connection "//Fricpip /LOPO-11159 /SA-1", "/RT=10000 /AM-* /DAIP=10.0.0.2 /REPO-11160 /ANSL=1", "WT=30"<br>Connection "//Fricpip /LOPO-11159 /SA-1", "/RT=10000 /AM-* /DAIP=10.0.0.2 /REPO-11160 /ANSL=1", "WT=30"<br>Connection "//Fricpip /LOPO-11159 /SA-1", "/RT=10000 /AM-* /                                                                                                    |
| Logbook       Overall progress         Memory information       Output         Process variable functions       Process STARTED: 14:03:2017, 14:16:36         Information       1: @START@ '''         Compection '', IF-tcpip /LOPO-11159 /SA-1'', '', RT=10000 /AM+* /DAIP=10:0.0.2 /REPO-11160 /ANSL=1'', ''WT=30''         Connection '', IF-tcpip /LOPO-11159 /SA-1'', '', RT=10000 /AM+* /DAIP=10:0.0.2 /REPO-11160 /ANSL=1'', ''WT=30''         This category contains connections       2 Logger ''System'', ''Sarlogsys'', ''html'', ''C \Users\ime\Desktop\RUC(\% 4 remot install structure - pil\\$arlogsys.html'', ''en''         Logger ''System'', ''Sarlogsys'', ''html'', ''C \Users\ime\Desktop\RUC(\% 4 remot install structure - pil\\$arlogsys.html'', ''en''         Strue       SWMeming Cl DOESCEL II                                                                                                    |
| Memory information     Model int     Task list     Output     PROCESS STARTED: 14-03-2017, 14-16-36     "                                                                                                    |
| Module int     Task ist     Output     PROCESS STARTED: 14:03:2017, 14:16:36     :: @START@ '''     Connection ''//F=tcpip /LOPO=11159 /SA=1'', ''/RT=10000 /AM+* /DAIP=10.0.0.2 /REPO=11160 /ANSL=1'', ''WT=30''     Connection ''//F=tcpip /LOPO=11159 /SA=1'', ''/RT=10000 /AM+* /DAIP=10.0.0.2 /REPO=11160 /ANSL=1'', ''WT=30''     Connection ''//F=tcpip /LOPO=11159 /SA=1'', ''/RT=10000 /AM+* /DAIP=10.0.0.2 /REPO=11160 /ANSL=1'', ''WT=30''     Connection ''//F=tcpip /LOPO=11159 /SA=1'', ''/RT=10000 /AM+* /DAIP=10.0.0.2 /REPO=11160 /ANSL=1'', ''WT=30''     Connection ''//F=tcpip /LOPO=11159 /SA=1'', ''/RT=10000 /AM+* /DAIP=10.0.0.2 /REPO=11160 /ANSL=1'', ''WT=30''     Connection ''//F=tcpip /LOPO=11159 /SA=1'', ''/RT=10000 /AM+* /DAIP=10.0.0.2 /REPO=11160 /ANSL=1'', ''WT=30''     Connection ''//F=tcpip /LOPO=11159 /SA=1'', ''/RT=10000 /AM+* /DAIP=10.0.0.2 /REPO=11160 /ANSL=1'', ''WT=30''     Connection ''//F=tcpip /LOPO=11159 /SA=1'', ''/RT=10000 /AM+* /DAIP=10.0.0.2 /REPO=11160 /ANSL=1'', ''WT=30''     Connection ''//F=tcpip /LOPO=11159 /SA=1'', ''/RT=10000 /AM+* /DAIP=10.0.0.2 /REPO=11160 /ANSL=1'', ''WT=30''     Connection ''//F=tcpip /LOPO=11159 /SA=1'', ''/RT=10000 /AM+* /DAIP=10.0.0.2 /REPO=11160 /ANSL=1'', ''WT=30''     Connection ''//F=tcpip /LOPO=11159 /SA=1'', ''/RT=10000 /AM+* /DAIP=10.0.0.2 /REPO=11160 /ANSL=1'', ''WT=30''     Connection ''//F=tcpip /LOPO=11159 /SA=1'', ''/RT=10000 /AM+* /DAIP=10.0.0.2 /REPO=11160 /ANSL=1'', ''WT=30''     Connection ''//F=tcpip /LOPO=11159 /SA=1'', ''/RT=10000 /AM+* /DAIP=10.0.0.2 /REPO=11160 /ANSL=1'', ''WT=30''     Connection ''//F=tcpip /LOPO=11159 /SA=1'', ''/RT=10000 /AM+* /DAIP=10.0.0.2 /REPO=11160 /ANSL=1'', ''WT=30''     Connection ''//F=tcpip /LOPO=11159 /SA=1'', ''/RT=10000 /AM+*/DAIP=10.0.0.2 /REPO=11160 /ANSL=1'', ''WT=30''     Connection ''//F=tcpip /LOPO=11159 /SA=1'', ''/RT=10000 /AM+*/DAIP=10.0.0.2 /REPO=11160 /ANSL=1'', ''WT=30''     Connection ''//F=tcpip /LOPO=11159 /SA=1'', ''/RT=100000 /AM+*/DAIP=10.0.0.2 /REPO=11160 /ANSL=1'', ''WT=30''     Conne                                                                                                    |
| Date/Time functions     Date/Time functions     D                                                                                                    |
| PPOCESS STARTED: 14/03/2017, 14/05/36     PPOCESS STARTED: 14/03/2017, 14/05/36     Information     Connection "/IF-tcpip /LOPO-11159 /SA=1", "/RT=10000 /AM=* /DAIP=10.0.0.2 /REPO-11160 /ANSL=1", "WT=30"     Connection "/IF-tcpip /LOPO-11159 /SA=1", "/RT=10000 /AM=* /DAIP=10.0.0.2 /REPO-11160 /ANSL=1", "WT=30"     Connection "/IF-tcpip /LOPO-11159 /SA=1", "/RT=10000 /AM=* /DAIP=10.0.0.2 /REPO-11160 /ANSL=1", "WT=30"     Connection "/IF-tcpip /LOPO-11159 /SA=1", "/RT=10000 /AM=* /DAIP=10.0.0.2 /REPO-11160 /ANSL=1", "WT=30"     Connection "/IF-tcpip /LOPO-11159 /SA=1", "/RT=10000 /AM=* /DAIP=10.0.0.2 /REPO-11160 /ANSL=1", "WT=30"     Connection "/IF-tcpip /LOPO-11159 /SA=1", "/RT=10000 /AM=* /DAIP=10.0.0.2 /REPO-11160 /ANSL=1", "WT=30"     Connection "/IF-tcpip /LOPO-11159 /SA=1", "/RT=10000 /AM=* /DAIP=10.0.0.2 /REPO-11160 /ANSL=1", "WT=30"     Connection "/IF-tcpip /LOPO-11159 /SA=1", "/RT=10000 /AM=* /DAIP=10.0.0.2 /REPO-11160 /ANSL=1", "WT=30"     Connection "/IF-tcpip /LOPO-11159 /SA=1", "/RT=10000 /AM=* /DAIP=10.0.0.2 /REPO-11160 /ANSL=1", "WT=30"     Connection "/IF-tcpip /LOPO-11159 /SA=1", "/RT=10000 /AM=* /DAIP=10.0.0.2 /REPO-11160 /ANSL=1", "WT=30"     Connection "/IF-tcpip /LOPO-11159 /SA=1", "/RT=10000 /AM=* /DAIP=10.0.0.2 /REPO-11160 /ANSL=1", "WT=30"     Connection "/IF-tcpip /LOPO-11159 /SA=1", "/RT=10000 /AM=* /DAIP=10.0.0.2 /REPO-11160 /ANSL=1", "WT=30"     Connection "/IF-tcpip /LOPO-11159 /SA=1", "/RT=10000 /AM=* /DAIP=10.0.0.2 /REPO-11160 /ANSL=1", "WT=30"     Connection "/IF-tcpip /LOPO-11159 /SA=1", "/RT=10000 /AM=* /DAIP=10.0.0.2 /REPO-11160 /ANSL=1", "WT=30"     Connection "/IF-tcpip /LOPO-11159 /SA=1", "/RT=10000 /AM=* /DAIP=10.0.0.2 /REPO-11160 /ANSL=1", "WT=30"     Connection "/IF-tcpip /LOPO-11159 /SA=1", "RT=10000 /AM=* /DAIP=10.0.0.2 /REPO-11160 /ANSL=1", "WT=30"     Connection "/IF-tcpip /LOPO-11160 /ANSL=1", "WT=30"     Connection "/IF-tcpip /LOPO-11160 /ANSL=1", "WT=30"     Connection "/IF-tcpip /LOPO-11160 /ANSL=1", "RT=10000 /AM=* /DAIP=10.0.0.2 /REPO-11160 /ANSL=1", "WT=3                                                                                                    |
| Information         I: (%) LAFL(@````           Connection '',[F-tcpip /LOPO-11159 /SA-1'', '',RT-10000 /AM-* /DAIP-10.0.0.2 /REPO-11160 /ANSL-1'', ''WT-30''           Connection '',[F-tcpip /LOPO-11159 /SA-1'', '',RT-10000 /AM-* /DAIP-10.0.0.2 /REPO-11160 /ANSL-1'', ''WT-30''           Connection '',[F-tcpip /LOPO-11159 /SA-1'', '',RT-10000 /AM-* /DAIP-10.0.0.2 /REPO-11160 /ANSL-1'', ''WT-30''           This category contains connections           this category contains connections           4 Logger ''System'', '\$anlogsys'', ''html'', ''C.\Users\ima\Desktop\RUC\8.4 remot install structure - pil\\$anlogsys html'', ''en''           Logger ''System'', '\$anlogsys'', ''html'', ''C.\Users\ima\Desktop\RUC\8.4 remot install structure - pil\\$anlogsys html'', ''en''           425           SSWMersion Cl.OCEEEE                                                                                                    |
| Connection         "Intercept JCDPO-11159 /SA-1", "/RT-10000 /AM-* /DAIP-10.0.0.2 /REPO-11160 /ANSL-1", "WT-30" SUCCESSF           3. LoadTextModulesFort.ogger         SUCCESSFUL           This category contains connections                                                                                                    |
| Si LoadTextModulesForLogger     LoadTextModulesForLogger     LoadTextModulesForLoggerSUCESSFUL     t.ogger "System", "\$arlogsys", ".html", "C\Users\ime\Desktop\RUC\8.4 remot install structure - pil\\$arlogsys.html", "en"     Logger "System", "\$arlogsys", ".html", "C\Users\ime\Desktop\RUC\8.4 remot install structure - pil\\$arlogsys.html", "en"     SUCCE     SSWVersion     Id20     SSWVersion     Id20     SSWVersid20     SSWVersion     Id20     SSWVersion     Id20     SSWVersid20                                                                                                    |
| LoadTextModulesForLogger SUCCESSFUL           This category contains connections         4. Logger "System", "\$anlogsys", ".html", "C\Users\ime\Desktop\RUC\8.4 remot install structure - pil\\$anlogsys.html", "en"           Logger "System", "\$anlogsys", ".html", "C\Users\ime\Desktop\RUC\8.4 remot install structure - pil\\$anlogsys.html", "en"           Logger "System", "\$anlogsys", ".html", "C\Users\ime\Desktop\RUC\8.4 remot install structure - pil\\$anlogsys.html", "en"           Logger "System", "\$anlogsys", ".html", "C\Users\ime\Desktop\RUC\8.4 remot install structure - pil\\$anlogsys.html", "en"           Logger "System", "\$anlogsys", ".html", "C\Users\ime\Desktop\RUC\8.4 remot install structure - pil\\$anlogsys.html", "en"           Logger "System", "\$anlogsys", ".html", "C\Users\ime\Desktop\RUC\8.4 remot install structure - pil\\$anlogsys.html", "en"           Logger "System", "\$anlogsys", ".html", "C\Users\ime\Desktop\RUC\8.4 remot install structure - pil\\$anlogsys.html", "en"           Logger "System", "\$anlogsys", ".html", "C\Users\ime\Desktop\RUC\8.4 remot install structure - pil\\$anlogsys.html", "en"                                                                                                    |
| This category contains connections 4. Logger "System", "\$anlogsys", ".html", "C.\Users\ime\Desktop\RUC\8.4 remot install structure - pil\\$anlogsys.html", "en"<br>Logger "System", "\$anlogsys", ".html", "C.\Users\ime\Desktop\RUC\8.4 remot install structure - pil\\$anlogsys.html", "en"<br>Logger "System", "\$anlogsys", ".html", "C.\Users\ime\Desktop\RUC\8.4 remot install structure - pil\\$anlogsys.html", "en"<br>Logger "System", "anlogsys", ".html", "C.\Users\ime\Desktop\RUC\8.4 remot install structure - pil\\$anlogsys.html", "en"<br>Logger "System", "anlogsys", ".html", "C.\Users\ime\Desktop\RUC\8.4 remot install structure - pil\\$anlogsys.html", "en"<br>Logger "System", "anlogsys", ".html", "C.\Users\ime\Desktop\RUC\8.4 remot install structure - pil\\$anlogsys.html", "en"<br>Logger "System", "anlogsys", ".html", "C.\Users\ime\Desktop\RUC\8.4 remot install structure - pil\\$anlogsys.html", "en"<br>Logger "System", "anlogsys.html", "en" Logger "System", "thml", "C.\Users\ime\Desktop\RUC\8.4 remot install structure - pil\\$anlogsys.html", "en"<br>Logger "System", "anlogsys.html", "en" Logger "System", "thml", "C.\Users\ime\Desktop\RUC\8.4 remot install structure - pil\\$anlogsys.html", "en"<br>Logger "System", "anlogsys.html", "en" Logger "System", "thml", "C.\Users\ime\Desktop\RUC\8.4 remot install structure - pil\\$anlogsys.html", "en"<br>Logger "System", "anlogsys.html", "en" Logger "System", "thml", "C.\Users\ime\Desktop\RUC\8.4 remot install structure - pil\\$anlogsys.html", "en"<br>Logger "System", "anlogsys.html", "en" Logger "System", "thml", "C.\Users\ime\Desktop\RUC\8.4 remot install structure - pil\\$anlogsys.html", "en"<br>Logger "System", "anlogsys.html", "en" Logger "System", "thml", "C.\Users\ime\Desktop\RUC\8.4 remot install structure - pil\\$anlogsys.html", "en" Logger "System", "thml", "en" Logger "System", "thml", "en" Logger "System", "thml", "en" Logger "System", "thml", "en" Logger "System", "thml", "en" Logger "System", "thml", "en" Logger "System", "thml", "en" Logger "System", "thml", "en" Logger "System", thml", "en" Logger "System", "th                                                                                                    |
| Logger "System", "\$arlogsys", ".html", "C.\Users\ime\Desktop\RUC\8.4 remot install structure - pii\\$arlogsys.html", "en" SUCCE<br>5. SSWVersion<br>U425<br>SSWVersion                                                                                                    |
| 5: SSWVersion<br>J425<br>SSWVersion CLOSESEU                                                                                                    |
| 04.25                                                                                                    |
|                                                                                                    |
|                                                                                                    |
| PROCESS FINISHED (SUCCESS): 14-03-2017, 14:16:40                                                                                                    |
|                                                                                                    |
|                                                                                                    |
|                                                                                                    |
| Ready                                                                                                    |
|                                                                                                    |
|                                                                                                    |
| Class                                                                                                    |
| Cluse                                                                                                    |

## 2.7 Module list 읽기

1) PLC information> Module list

| File Edit View Comman                 | nds Run Tools Help     |                                                                                                    |
|---------------------------------------|------------------------|----------------------------------------------------------------------------------------------------|
| 📑 🔄 🔚 🐇 🕞 💼 🚳                         | 🛏 🧀 🕅 🔀 📥              | (≩ (⊋   ⇐   ► 🐚 (⊇ < ) 😒   ↗   ⊘                                                                                           |
| Commands                              | <b>ч</b> ×             | Instruction List                                                                                                    |
| 20                                    | 8                      | Connection "/IF=tcpip /LOPO=11159 /SA=1", "/RT=10000 /AM=* /DAIP=10.0.0.2 /REPO=11160 /ANSL=1", "WT=30"                    |
| Service mode                          | *                      | LoadTextModulesForLogger                                                                                                   |
|                                       |                        | Logger "System", "\$arlogsys", ".html", "C:\Users\ime\Desktop\RUC\8.4 remot install structure - pil\\$arlogsys.html", "en" |
| - 🍕 Delete memory                     |                        | SSWVersion                                                                                                    |
| Transfer AR in BTL r                  | node                   | ModuleList "C:\Users\ime\Desktop\RUC\ModuleList1.txt"                                                                      |
|                                       | Medule list            | ×                                                                                                    |
| 10 AB version                         | Module list            |                                                                                                    |
| PLC status (boot r                    | Application module     |                                                                                                    |
| 💐 Hardware informa                    |                        |                                                                                                    |
| 🔜 Logger                              | 🔲 Specify an app       | lication module                                                                                                    |
| - 🖓 Logbook                           |                        |                                                                                                    |
|                                       |                        |                                                                                                    |
| Tack list                             | -Additional options-   |                                                                                                    |
| Date/Time functions                   | 🖂 C et te tra elude li |                                                                                                    |
| Information                           | Save module li         | stome                                                                                                    |
|                                       | C:\Users\im            | e\Desktop\RUC\ModuleList1.txt Browse                                                                                       |
| 📄 Module list                         |                        |                                                                                                    |
|                                       |                        |                                                                                                    |
|                                       |                        | UK Cancel                                                                                                    |
| This command reads a list of the PLC. |                        |                                                                                                    |
|                                       |                        |                                                                                                    |
|                                       |                        |                                                                                                    |
|                                       |                        |                                                                                                    |
|                                       |                        |                                                                                                    |
|                                       |                        |                                                                                                    |
|                                       |                        |                                                                                                    |
|                                       |                        |                                                                                                    |
|                                       |                        |                                                                                                    |
| -                                     |                        |                                                                                                    |
| Ready                                 |                        | CAP NUM SCRL                                                                                                    |

2) PC에 생성된 파일 확인

| Solution → RUC →        |                                     |                   |  |  |
|-------------------------|-------------------------------------|-------------------|--|--|
| Organize 🔻 🦳 Open 🔻 Sha | re with 🔻 Print Burn New folder     |                   |  |  |
| 🔆 Favorites             | Name                                | Date modified     |  |  |
| 📃 Desktop               | 🐌 8.2 CF image file                 | 14/3/2017 2:02 PM |  |  |
| 🐌 Downloads             | 🐌 8.3 file backup                   | 14/3/2017 2:02 PM |  |  |
| 📃 Recent Places         | 🐌 8.4 remot install structure - pil | 14/3/2017 2:15 PM |  |  |
|                         | ModuleList1.txt                     | 14/3/2017 2:22 PM |  |  |

3) 생성된 파일 내용 확인

| ModuleList1.txt - Notepad                                           |           |
|---------------------------------------------------------------------|-----------|
| File Edit Format View Help                                          |           |
| [ModuleList]                                                        | <u>^</u>  |
| <pre>\$accsec V1.02, SystemROM, Logger, 2007-01-01 00:43:50</pre>   |           |
| arconfig V1.00, SystemROM, IOConfig, 2017-03-14 11:56:12            |           |
| <b>arlogconn V1.02, SystemROM, Logger, 2007-01-01 00:43:50</b>      |           |
| <pre>\$arlogsys V1.02, SystemROM, Logger, 2007-01-01 00:43:51</pre> |           |
| <pre>\$arlogusr V1.02, SystemROM, Logger, 2007-01-01 00:43:52</pre> |           |
| asfw V1.00, SystemROM, HWD/FW, 2017-03-14 11:56:11                  |           |
| ashwd V1.00, SystemROM, HWD/FW, 2017-03-14 11:56:11                 |           |
| AsIecCon V4.25, UserROM, SystemTask, 2016-07-01 21:03:28            |           |
| astime V4.25, UserROM, SystemTask, 2016-07-01 21:17:39              |           |
| dbtracer V0.00, SystemROM, SystemTask, 2016-07-01 00:00:00          |           |
| \$fieldbus V1.02, SystemROM, Logger, 2007-01-01 00:43:52            | =         |
| iomap V1.00, UserROM, IOMap, 2017-03-14 11:56:12                    |           |
| prfmod\$e V4.00.2, DRAM, ProfilerDef, 2007-01-01 02:17:09           |           |
| prfmod\$f V4.00.2, DRAM, ProfilerData, 2007-01-01 02:17:09          |           |
| Role V1.00, UserROM, N/A, 2017-03-14 11:56:13                       |           |
| runtime V4.25, UserROM, SystemTask, 2013-11-15 07:19:09             |           |
| <pre>\$safety V1.02, SystemROM, Logger, 2007-01-01 00:43:53</pre>   |           |
| \$\$sysconf V4.25, SystemROM, PLCConfig, 2017-03-14 13:29:24        |           |
| TCData V1.00, SystemROM, N/A, 2017-03-14 11:56:16                   |           |
| Test V1.00, UserROM, SPSTask, 2017-03-14 13:30:26                   |           |
| <pre>\$textsys V1.02, SystemROM, Logger, 2007-01-01 00:43:54</pre>  |           |
| <pre>\$unitsys V1.02, SystemROM, Logger, 2007-01-01 00:43:55</pre>  |           |
| User V1.00, UserROM, N/A, 2017-03-14 11:56:13                       |           |
|                                                                     | · · · · · |

# 2.8 PLC 에서 PC 로 모듈 업로드하기

응용사례: 로거파일

1) Module functions> Upload

| 😼 Untitled* - Runtime Utility Center                                                                                                    |
|----------------------------------------------------------------------------------------------------|
| File Edit View Commands Run Tools Help                                                                                                    |
|                                                                                                    |
| Commands       Instruction List         Instruction List       Connection         Connection       LoadTextModulesforLogger         Download       Logger "System", "\$arlogsys", ".html", "C:\Users\ime\Desktop\RUC\8.4 remot install structure - pil\\$arlogsys.html", "en"         Module fransfer Module       ModuleList "C:\Users\ime\Desktop\RUC\ModuleListL.tt"         Upload       Upload |
| Upload Module                                                                                                    |
| Module identification on PLC                                                                                                    |
| némodětí                                                                                                    |
| primod\$1                                                                                                    |
| Specify an application module                                                                                                    |
| Destination                                                                                                    |
| Destination file name                                                                                                    |
| C:\Users\ime\Desktop\RUC\prfmod\$f.br Browse                                                                                                    |
| User defined module name that is written to destination file<br>(if no entry, default name is used)                                                                                                    |
|                                                                                                    |
| Options                                                                                                    |
| Additional parameters                                                                                                    |
|                                                                                                    |
| OK Cancel                                                                                                    |

# 2.9 PLC 에 사용된 변수 목록 읽기

### **2.9.1** 전역 변수만 읽기

- 1) Variable list
- 2) 팝업 창에서 Global variables 선택

| Untitled* - Runtir                                                                                           | me Utility Center                                                                                                    |                                                                                                    |
|----------------------------------------------------------------------------------------------------|----------------------------------------------------------------------------------------------------|----------------------------------------------------------------------------------------------------|
| File Edit View                                                                                               | Commands Run Tools Help                                                                                                    |                                                                                                    |
| 📑 💊 📕 🌾                                                                                                    | 🗈 🗈 < 🗢 I 🖉 🗙 🚽                                                                                                    | 🙊 🙊   📣   🔈 🏡   🖉   🅕   😮                                                                                                    |
| Commands                                                                                                    | ά×                                                                                                    | Instruction List                                                                                                    |
| 🔎 variable list                                                                                              | 8                                                                                                    | Connection "/IF=tcpip /LOPO=11159 /SA=1", "/RT=10000 /AM=* /DAIP=10.0.0.2 /REPO=11160 /ANSL=1", "WT=30"                                                                                                    |
| 🔗 Variable list                                                                                              |                                                                                                    |                                                                                                    |
| 🦾 🍓 Write variable                                                                                           | e list to PLC                                                                                                    | Variable List                                                                                                    |
|                                                                                                    |                                                                                                    | Type of variable list                                                                                                    |
|                                                                                                    |                                                                                                    | Ally second in a second in the later is                                                                                                    |
|                                                                                                    |                                                                                                    | C All variables used in a specified task                                                                                                    |
|                                                                                                    |                                                                                                    |                                                                                                    |
|                                                                                                    |                                                                                                    |                                                                                                    |
|                                                                                                    |                                                                                                    | Gibbai variables                                                                                                    |
|                                                                                                    |                                                                                                    | All global and local variables                                                                                                    |
|                                                                                                    |                                                                                                    |                                                                                                    |
|                                                                                                    |                                                                                                    | O Use template file                                                                                                    |
| Information                                                                                                  | ч×                                                                                                    | Browse                                                                                                    |
|                                                                                                    |                                                                                                    |                                                                                                    |
| 🔰 💊 Variab                                                                                                   | ole list                                                                                                    | Application module                                                                                                    |
|                                                                                                    |                                                                                                    | Specify an application module                                                                                                    |
| This command ger                                                                                             | nerates a variable list based on                                                                                                    |                                                                                                    |
| the settings being                                                                                           | g specified.                                                                                                    |                                                                                                    |
|                                                                                                    |                                                                                                    | Additional options                                                                                                    |
|                                                                                                    |                                                                                                    | Save variable list to file                                                                                                    |
|                                                                                                    |                                                                                                    | Browse                                                                                                    |
|                                                                                                    |                                                                                                    |                                                                                                    |
|                                                                                                    |                                                                                                    |                                                                                                    |
|                                                                                                    |                                                                                                    | OK Cancel                                                                                                    |
|                                                                                                    |                                                                                                    |                                                                                                    |
| Ready                                                                                                    |                                                                                                    | CAP NUM SCRL                                                                                                    |
|                                                                                                    |                                                                                                    |                                                                                                    |
| 3) 완료                                                                                                    | 1                                                                                                    |                                                                                                    |
| 3) 완료<br>>> Untitled* - Runti                                                                                | ime Utility Center                                                                                                    |                                                                                                    |
| 3) 완료<br>Yuntitled* - Runti<br>File Edit Vjern                                                               | ime Utility Center                                                                                                    |                                                                                                    |
| 3) 완료<br>♥ Untitled* - Runti<br>File Edit View<br>≧ ☜ 및 I                                                    | ime Utility Center                                                                                                    |                                                                                                    |
| 3) 완료<br>♥ Untitled* - Runti<br>File Edit V<br>Commands                                                      | ime Utility Center                                                                                                    |                                                                                                    |
| 3) 완료<br>9 Untitled* - Runti<br>File Edit Vy<br>Commands<br>variable list                                    | ime Utility Center                                                                                                    |                                                                                                    |
| 3) 완료<br>9 Untitled* - Runti<br>File Edit Vy<br>Commands<br>Variable list<br>Variable I                      | ime Utility Center                                                                                                    |                                                                                                    |
| 3) 완료<br>Untitled* - Runti<br>File Edit Vy<br>Commands<br>Variable list<br>Variable I<br>Write var           | ime Utility Center<br>Frocess<br>Current command                                                                                                    |                                                                                                    |
| 3) 완료<br>9 Untitled* - Runti<br>File Edit Vire<br>Commands<br>Variable list<br>Variable I                    | ime Utility Center<br>Frocess<br>Current command<br>Overall progress                                                                                                    |                                                                                                    |
| 3) 완료<br>9 Untitled* - Runti<br>File Edit Vir<br>Commands<br>Variable list<br>Variable I                     | ime Utility Center<br>Connected Rue Tools Unit<br>Process<br>Current command<br>Overall progress                                                                                                    |                                                                                                    |
| 3) 완료<br>9 Untitled* - Runti<br>File Edit View<br>Commands<br>9 Variable list<br>9 Variable I<br>9 Write var | Current command<br>Overall progress                                                                                                    | 2017, 14:28:00                                                                                                    |
| 3) 완료<br>9 Untitled* - Runti<br>File Edit Vire<br>Commands<br>9 Variable list<br>9 Variable I<br>9 Write var | Current command<br>Overall progress                                                                                                    | 2017, 14:28:00<br>O=11159 /SA=1", "/RT=10000 /AM=* /DAIP=10.0.0.2 /REPO=11160 /ANSL=1", "WT=30"                                                                                                    |
| 3) 완료<br>Juntitled* - Runti<br>File Edit V<br>Commands<br>Variable list<br>Variable I<br>Write var           | Current command<br>Overall progress<br>Output<br>PROCESS STARTED: 14-03-0<br>1: @START@''''<br>2: Connection "/IF=topip /LOPO<br>2: Voripet jer@lobel                                                                                                    | 2017, 14:28:00<br>O=11159 /SA=1", "/RT=10000 /AM=* /DAIP=10.0.0.2 /REPO=11160 /ANSL=1", "WT=30"<br>=11159 /SA=1", "/RT=10000 /AM=* /DAIP=10.0.0.2 /REPO=11160 /ANSL=1", "WT=30" SUCCESSF                                                                                                    |
| 3) 완료<br>Juntitled* - Runti<br>File Edit V<br>Commands<br>Variable list<br>Variable I<br>Write var           | Current command<br>Overall progress<br>Output<br>PROCESS STARTED: 14-03-0<br>1: @START@ ""<br>2: Connection "/IF=tcpip /LOPO-<br>3: VariableLisGlobal<br>[Global Variables]                                                                                                    | 2017, 14:28:00<br>O=11159 /SA=1", "/RT=10000 /AM=* /DAIP=10.0.0.2 /REPO=11160 /ANSL=1", "WT=30"<br>=11159 /SA=1", "/RT=10000 /AM=* /DAIP=10.0.0.2 /REPO=11160 /ANSL=1", "WT=30" SUCCESSF                                                                                                    |
| 3) 완료<br>Untitled* - Runti<br>File Edit V<br>Commands<br>Variable list<br>Variable I<br>Write var            | Current command<br>Overall progress<br>Output<br>PROCESS STARTED: 14-03-0<br>1: @START@''''<br>2: Connection "/IF=tcpip /LOPO<br>3: VariableListGlobal<br>[Global Variables]<br>gRetain, GLOBAL, INT, 2, 11                                                                                                    | 2017, 14:28:00<br>O=11159 /SA=1", "/RT=10000 /AM=* /DAIP=10.0.0.2 /REPO=11160 /ANSL=1", "WT=30"<br>=11159 /SA=1", "/RT=10000 /AM=* /DAIP=10.0.0.2 /REPO=11160 /ANSL=1", "WT=30" SUCCESSF                                                                                                    |
| 3) 완료<br>Vortitled* - Runti<br>File Edit V<br>Commands<br>Variable list<br>Variable I<br>Write var           | Current command<br>Current command<br>Overall progress<br>Output<br>PROCESS STARTED: 14-03-3<br>1: @START@ '''<br>2: Connection "/IF=tcpip /LOPO<br>Connection "/IF=tcpip /LOPO<br>3: VariableListGlobal<br>[Global Variables]<br>GRetain GLOBAL [INT, 2, 11]<br>4: @END@ '''<br>PROCESS EINISCHED (R) LOCO                                                                                                    | 2017, 14:28:00<br>O=11159 /SA=1", "/RT=10000 /AM=* /DAIP=10.0.0.2 /REPO=11160 /ANSL=1", "WT=30"<br>=11159 /SA=1", "/RT=10000 /AM=* /DAIP=10.0.0.2 /REPO=11160 /ANSL=1", "WT=30" SUCCESSF                                                                                                    |
| 3) 완료<br>Juntitled* - Runti<br>File Edit V<br>Commands<br>Variable list<br>Variable I<br>Write var           | Current command<br>Current command<br>Overall progress<br>Output<br>PROCESS STARTED: 14-03-3<br>1: @START@ '''<br>2: Connection ''/IF=tcpip /LOPO<br>Connection ''/IF=tcpip /LOPO<br>3: VariableListGlobal<br>[Global Variables]<br>GRetain, GLOBAL INT, 2, 11<br>4: @END@ ''''<br>PROCESS FINISHED (SUCCE                                                                                                    | 2017, 14:28:00<br>O=11159 /SA=1", "/RT=10000 /AM=* /DAIP=10.0.0.2 /REPO=11160 /ANSL=1", "WT=30"<br>=11159 /SA=1", "/RT=10000 /AM=* /DAIP=10.0.0.2 /REPO=11160 /ANSL=1", "WT=30" SUCCESSF<br>ESS): 14-03-2017, 14:28:03                                                                                          |
| 3) 완료<br>9 Untitled* - Runti<br>File Edit Vree<br>Commands<br>Variable list<br>Variable I<br>Write var       | Current command<br>Overall progress<br>Output<br>PROCESS STARTED: 14-03-3<br>1: @START@ '''<br>2: Connection ''/IF=tcpip /LOPC<br>Connection ''/IF=tcpip /LOPC<br>3: VariableListGlobal<br>[Global Variables]<br><b>GRetain, GLOBAL INT, 2, 11</b><br>4: @END@ ''''<br>PROCESS FINISHED (SUCCE                                                                                                    | 2017, 14:28:00<br>O=11159 /SA=1", "/RT=10000 /AM=* /DAIP=10.0.0.2 /REPO=11160 /ANSL=1", "WT=30"<br>=11159 /SA=1", "/RT=10000 /AM=* /DAIP=10.0.0.2 /REPO=11160 /ANSL=1", "WT=30" SUCCESSF<br>ESS): 14-03-2017, 14:28:03                                                                                          |
| 3) 완료<br>9 Untitled* - Runti<br>File Edit Vr<br>Commands<br>Variable list<br>Variable I<br>Write var         | ime Utility Center                                                                                                    | 2017, 14:28:00<br>0=11159 /SA=1", "/RT=10000 /AM=* /DAIP=10.0.0.2 /REPO=11160 /ANSL=1", "WT=30"<br>=11159 /SA=1", "/RT=10000 /AM=* /DAIP=10.0.0.2 /REPO=11160 /ANSL=1", "WT=30" SUCCESSF<br>=SS): 14-03-2017, 14:28:03                                                                                          |
| 3) 완료<br>9 Untitled* - Runti<br>File Edit VP<br>Commands<br>Variable list<br>Variable I<br>Write var         | Current command<br>Overall progress<br>Output<br>PROCESS STARTED: 14-03-3<br>1: @START@'''<br>2: Connection "/IF-tcpip /LOPC<br>Connection "/IF-tcpip /LOPC<br>3: VariableListGlobal<br>[Global Variables]<br>@Retain GLOBAL<br>PROCESS FINISHED (SUCCE                                                                                                    | 2017. 14:28:00<br>O=11159 /SA=1", "/RT=10000 /AM=* /DAIP=10.0.0.2 /REPO=11160 /ANSL=1", "WT=30"<br>=11159 /SA=1", "/RT=10000 /AM=* /DAIP=10.0.0.2 /REPO=11160 /ANSL=1", "WT=30" SUCCESSF<br>=11159 /SA=1", "/RT=10000 /AM=* /DAIP=10.0.0.2 /REPO=11160 /ANSL=1", "WT=30" SUCCESSF<br>ESS): 14-03-2017, 14:28:03 |
| 3) 완료<br>9 Untitled* - Runti<br>File Edit Vir<br>Commands<br>Variable list<br>Write var                      | Current command Overall progress Output PROCESS STARTED: 14-03-4 Connection "/IF-tcpip /LOPO connection "/IF-tcpip /LOPO S: VariableIsitGlobal [Global Variables] GRetain, GLOBAL, INT, 2, 11 4: @END@ "" PROCESS FINISHED (SUCCE                                                                                                    | 2017. 14:28:00<br>O=11159 /SA=1", "/RT=10000 /AM=* /DAIP=10.0.0.2 /REPO=11160 /ANSL=1", "WT=30"<br>=11159 /SA=1", "/RT=10000 /AM=* /DAIP=10.0.0.2 /REPO=11160 /ANSL=1", "WT=30" SUCCESSF<br>ESS): 14-03-2017, 14:28:03                                                                                          |
| 3) 완료<br>9 Untitled* - Runti<br>File Edit Vire<br>Commands<br>Variable list<br>Variable I<br>Write var       | Current command Overall progress Output PROCESS STARTED: 14-03-2 Connection "/IF=topip /LOPO- 3: VariableListGlobal Global Variables] GRetain, GLOBAL, INT, 2, 11 4: @END@ "" PROCESS FINISHED (SUCCE                                                                                                    | 2017. 14:28:00<br>O=11159 /SA=1", "/RT=10000 /AM=* /DAIP=10.0.0.2 /REPO=11160 /ANSL=1", "WT=30"<br>=11159 /SA=1", "/RT=10000 /AM=* /DAIP=10.0.0.2 /REPO=11160 /ANSL=1", "WT=30" SUCCESSF<br>=11159 /SA=1", "/RT=10000 /AM=* /DAIP=10.0.0.2 /REPO=11160 /ANSL=1", "WT=30" SUCCESSF<br>=30"                       |
| 3) 완료<br>9 Untitled* - Runti<br>File Edit Vyre<br>Commands<br>Variable list<br>Variable list<br>Write var    | Current command<br>Overall progress<br>Output<br>PROCESS STARTED: 14-03-0<br>1: @START@'''<br>2: Connection "/IF=tcpip /LOPO-<br>3: VariableListGlobal<br>[Global Variables]<br><b>9Retain, GLOBAL, INT, 2: 11</b><br>4: @END@ '''<br>PROCESS FINISHED (SUCCE                                                                                                    | 2017, 14:28:00<br>O=11159 /SA=1", "/RT=10000 /AM=* /DAIP=10.0.0.2 /REPO=11160 /ANSL=1", "WT=30"<br>=11159 /SA=1", "/RT=10000 /AM=* /DAIP=10.0.0.2 /REPO=11160 /ANSL=1", "WT=30" SUCCESSF<br>=11159 /SA=1", "/RT=10000 /AM=* /DAIP=10.0.0.2 /REPO=11160 /ANSL=1", "WT=30" SUCCESSF<br>=SS): 14-03-2017, 14:28:03 |
| 3) 완료<br>9 Untitled" - Runti<br>File Edit View<br>Commands<br>Variable list<br>Variable list<br>Write var    | Current command<br>Current command<br>Cverall progress<br>Output<br>PROCESS STARTED: 14-03-0<br>1: @START@ ""<br>2: Connection "/IF=tcpip /LOP<br>Connection "/IF=tcpip /LOP<br>Connection "IF=tcpip /LOP<br>Connection "IF=tcpip /LOP<br>Connection "IF=tcpip /LOP<br>Connection "IF=tcpip /LOP<br>Connection "IF=tcpip /LOP<br>Connection "IF=tcpip /LOP<br>Connection "IF=tcpip /LOP<br>Connection "IF=tcpip /LOP<br>Connection "IF=tcpip /LOP<br>Connection "IF=tcpip /LOP<br>Connection "IF=tcpip /LOP<br>Connection "IF=tcpip /LOP<br>Connection "IF=tcpip /LOP<br>Connection "IF=tcpip /LOP<br>Connection UF=tcpip /LOP<br>Connection UF=tcpip /LOP | 2017, 14:28:00<br>O=11159 /SA=1", "/RT=10000 /AM=* /DAIP=10.0.0.2 /REPO=11160 /ANSL=1", "WT=30"<br>=11159 /SA=1", "/RT=10000 /AM=* /DAIP=10.0.0.2 /REPO=11160 /ANSL=1", "WT=30" SUCCESSF<br>=SS): 14-03-2017, 14:28:03                                                                                          |
| 3) 완료<br>9 Untitled" - Runti<br>File Edit View<br>Commands<br>Variable list<br>Write var                     | Current command Cverall progress Output PROCESS STARTED: 14-03-0 Connection "/IF=tcpip /LOP Connection "/IF=tcpip /LOP Connectio                                                                                                    | 2017, 14:28:00<br>O=11159 /SA=1", "/RT=10000 /AM=* /DAIP=10.0.0.2 /REPO=11160 /ANSL=1", "WT=30"<br>=11159 /SA=1", "/RT=10000 /AM=* /DAIP=10.0.0.2 /REPO=11160 /ANSL=1", "WT=30" SUCCESSF<br>ESS): 14:03-2017, 14:28:03                                                                                          |
| 3) 완료<br>9 Untitled" - Runti<br>File Edit View<br>Commands<br>Variable list<br>Write var                     | Current command Cverall progress Output PROCESS STARTED: 14-03-0 Connection "/IF=tcpip /LOPO Connection "/IF=tcpip /LOPO Connection "/IF=tcpip /LOPO Giboal Variables] GRetain GLOBAL INT, 2, 11 4: @END@ "" PROCESS FINISHED (SUCCE                                                                                                    | 2017, 14:28:00<br>O=11159 /SA=1", "/RT=10000 /AM=* /DAIP=10.0.0.2 /REPO=11160 /ANSL=1", "WT=30"<br>=11159 /SA=1", "/RT=10000 /AM=* /DAIP=10.0.0.2 /REPO=11160 /ANSL=1", "WT=30" SUCCESSF<br>=SS): 14-03-2017, 14:28:03                                                                                          |
| 3) 완료<br>9 Untitled" - Runti<br>File Edit Vr<br>Commands<br>Variable list<br>Write var                       | Current command Cverall progress Current command Overall progress Output PROCESS STARTED: 14-03-0 1: @START@ "" 2: Connection "/IF=topip /LOPO 3: VariableListGlobal [Global Variables] gRetain GLOBAL INT, 2, 11 4: @END@ "" PROCESS FINISHED (SUCCE                                                                                                    | 2017. 14:28:00<br>Q=11159 /SA=1". "/RT=10000 /AM=* /DAIP=10.0.0.2 /REPO=11160 /ANSL=1". "WT=30"<br>=11159 /SA=1". "/RT=10000 /AM=* /DAIP=10.0.0.2 /REPO=11160 /ANSL=1". "WT=30" SUCCESSF<br>=SS): 14-03-2017. 14:28:03<br>T<br>Close                                                                            |

## 2.9.2 전역 변수와 지역 변수 읽기

- 1) Variable list
- 2) 팝업 창에서 Global variables 선택

| 😼 Untitled* - Runtime Utility                                                                               | Center                                                                           |                |
|----------------------------------------------------------------------------------------------------|----------------------------------------------------------------------------------|----------------|
| File Edit View Comma                                                                                        | inds Run Tools Help                                                              |                |
| 📑 🔄 📙 🔧 🖨 🚺                                                                                                 | 🏎 -> 1 🕄 🗙 🗟 비 🗣 😭 📥 1 🍉 📾 🌑 🛸 1 🕗 1 📀                                           |                |
| Commands                                                                                                    |                                                                                  |                |
| P                                                                                                    | Variable List                                                                    | SL=1". "WT=30" |
| Connection<br>Module functions<br>Service functions<br>PLC information                                      | Type of variable list <ul> <li>All variables used in a specified task</li> </ul> |                |
| Date/Time functions     Orecess variable functions     Read process variable     Write process variable     | © Global variables                                                               |                |
| ·····☆ Write process vari<br>····· ↔ Variable watch<br>····· ☆ Variable list<br>····· ☆ Write variable list | All global and local variables     Use template file                             |                |
| PVI functions     PVI functions     Sequence flow contr     Information                                     | Application module                                                               |                |
| Variable list This command generates a the settings being specified                                         | Additional options<br>Save variable list to file                                 |                |
|                                                                                                    | Browse<br>OK Cancel                                                              |                |
| Ready                                                                                                    | < m                                                                              |                |

#### 3) 완료

| 😼 Untitled* - Run      | time Utility Center                                                                                              |              |
|------------------------|----------------------------------------------------------------------------------------------------|--------------|
| File Edit Vie          | Commande Bun Taole Usin                                                                                          |              |
| 2 🕤 🖓 🔚 🗋              | Process                                                                                                    |              |
| Commands               |                                                                                                    |              |
| P                      | Current command                                                                                                  | =30"         |
| 🗈 🔄 Connecti           |                                                                                                    |              |
| Module 1     Service 1 | Overall progress                                                                                                 |              |
| 🗓 🍯 PLC infor          |                                                                                                    |              |
| 🗈 😋 Date/Tin           | Qutput                                                                                                    |              |
| Process v              | PROCESS STARTED: 14-03-2017 14-29-12                                                                             |              |
| - 🦂 Write              | 1: @START@ ""                                                                                                    |              |
| 🧟 Write                | 2: Connection "/IF=tcpip /LOPO=11159 /SA=1", "/RT=10000 /AM=* /DAIP=10.0.0.2 /REPO=11160 /ANSL=1", "WT=30"       |              |
|                        | Connection "/IF=tcpip /LOPO=11159 /SA=1", "/RT=10000 /AM=* /DAIP=10.0.0.2 /REPO=11160 /ANSL=1", "WT=30" SUCCESSF |              |
| Write                  | 3: VariableListAll                                                                                               |              |
| 🕀 😋 PVI func           |                                                                                                    |              |
| 🗈 🟐 Error har          | gneral, debac, int, 2, in                                                                                        |              |
| Information            | Count LOCAL, INT, 2, 8667                                                                                        |              |
| Includion              | LocalRetain, LOCAL, INT, 2, 0                                                                                    |              |
| 📄 Var                  | gRetain, GLOBAL, INT, 2, 11                                                                                      |              |
|                        | var, LOCAL INT, 2, 0                                                                                             |              |
| This command           |                                                                                                    |              |
| the settings b         | GENDER SINSHED (SUCCESS): 14-03-2017. 14-29-14                                                                   |              |
|                        |                                                                                                    |              |
|                        |                                                                                                    |              |
|                        |                                                                                                    |              |
|                        | ۲ III ۲                                                                                                    |              |
|                        |                                                                                                    |              |
|                        | Close                                                                                                    |              |
|                        |                                                                                                    | -            |
| Ready                  |                                                                                                    | CAP NUM SCRL |